BAXI LUNA HT Series <u>H</u>IGH <u>T</u>ECH. Boilers

# BAXI QAA73 Room Control

By Siemens

# Step-by-Step User Guide\* w/ notations

By Johnstone Supply of West Michigan

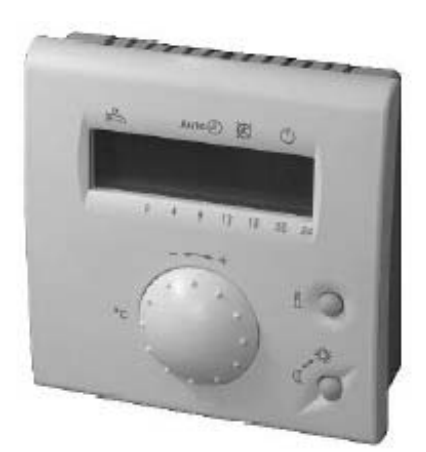

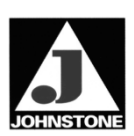

\*Notes compiled by Johnstone Supply Technical Services. This document is not intended to replace the manufacturers installation manual. The intent of this document is to offer additional information that may help an end user to apply the Baxi boiler QAA73 control to their particular application. The installing agent is responsible for the final qualification and application of this information and products on any application.

# Welcome

<u>Note:</u> Your BAXI LUNA HT Commercial boiler may not include this control. Please read and follow the manufacture instructions carefully.

- The following pages can assist the user to set-up and operate the Siemens QAA73 room / boiler control.
- BASIC SETTINGS guide page 6.
- **OPERATING** guide page 7.
- **PROGRAMMING** guide page 9.
- This control will maximize the comfort and efficiency offered by the Baxi HT series boiler when installed and operated in accordance to the manufacture instructions.
- BAXI ships boilers to approx. 70 countries world wide, with this in mind you may discover descriptions not normal to your market. <u>ONLY</u> adjust those settings (parameters) that apply to your particular equipment and life style.

#### Thank you for purchasing this Baxi product

#### location

- In the main living room or reference room
- The place of installation should be chosen so that the sensor can capture the room temperature as accurately as possible, without being affected by direct solar radiation or other heating or cooling sources.
- Mounting height is about 5 feet above the floor
- The unit can be fitted to most commercially available recessed conduit boxes or directly on the wall.

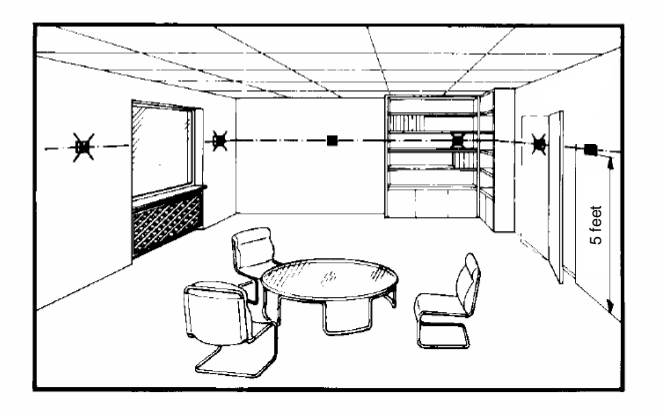

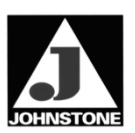

| Mounting conditions             | • Wall                                                                                                    |          |
|---------------------------------|----------------------------------------------------------------------------------------------------|----------|
|                                 | <ul> <li>The controller may not be exposed to dripping w.</li> <li>Permissible ambient temperature: 32°F - 122°F</li> </ul>   | ater     |
| <b>Wall mounting</b><br>1. step | Open the unit at the top and remove the base from the housing front.                                                          |          |
| Note:                           | Insert a small flat screw driver under base and exert<br>screw driver upward (DO NOT TWIST) to release<br>control from base.  |          |
| 2. step                         | Fit the base to the wall with the help of screws.                                                                             | S2042330 |
| 3. step                         | Pull the bus cable through the opening of<br>the base and connect it to the screw<br>teminals. (18-2 thermostat wire typical) | 52842949 |
| Note:                           | Must retain a minimum distance of 12" between bus cable and any high voltage line.                                            |          |
| 4. step                         | Engage the housing front at the top of<br>the base and close the unit to the<br>bottom.                                       |          |

2284Z35a

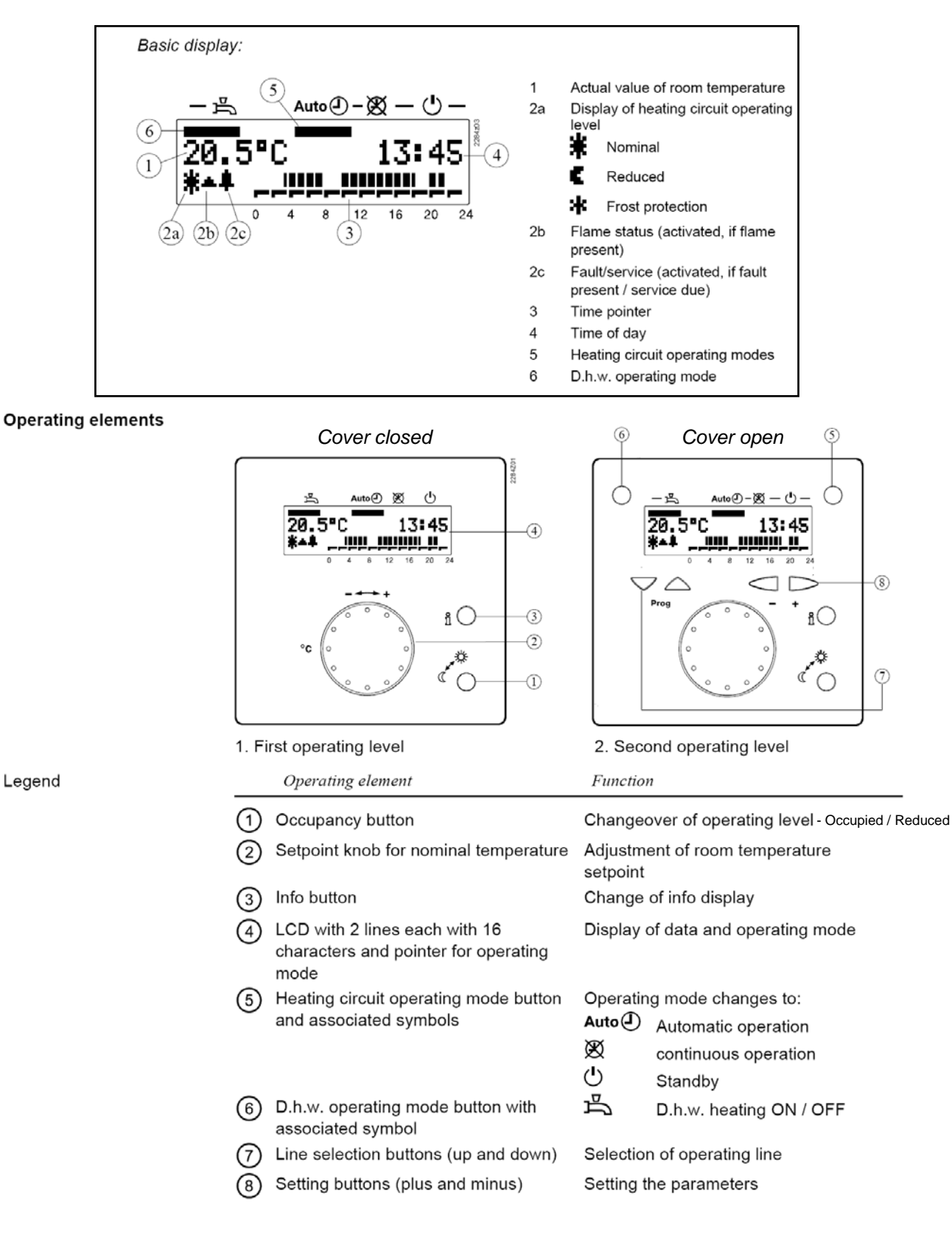

1. First operating level

Operating elements 1 to 4.

2. First operating level

Operating elements 5 to 8. Can be accessed only after opening a cover.

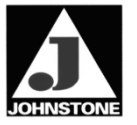

# Simplified user parameter chart

|              | Line          | Function                                                                             | Range           | Unit         | Resolution | Factory<br>setting  |
|--------------|---------------|--------------------------------------------------------------------------------------|-----------------|--------------|------------|---------------------|
|              | Time          | e of dav                                                                             |                 |              |            |                     |
|              | 1 Time of day |                                                                                      | 0 23:59         | hh:mm        | 1 min      | -                   |
|              | 2             | Date (day, month)                                                                    | 1. Jan 31. Dec  | dd.mm        | 1 day      | -                   |
|              | 3             | Year                                                                                 | 2000 2094       | iiii         | 1 year     | -                   |
|              | Setp          | oints                                                                                |                 |              |            |                     |
|              | 5             | Reduced room temperature setpoint                                                    |                 | °C           | 0.5        | 16.0 <i>(60°F)</i>  |
|              | 6             | Frost protection setpoint of room temperature                                        |                 | °C           | 0.5        | 10.0 <i>(50°F)</i>  |
|              | 7*            | Nominal setpoint of the d.h.w. temperature                                           |                 | °C           | 1          | 55 (130°F)          |
|              | Time          | e switch program 1 (heating circuit 1)                                               |                 |              |            |                     |
|              | 10            | Preselecting the weekday                                                             | MoSu, week      | week-<br>day | 1 day      | -                   |
|              | 11            | Switch-on time period 1                                                              | :/ 00:00 24:00  | hh:mm        | 10 min     | 06:00               |
|              | 12            | Switch-off time period 1                                                             | :/ 00:00 24:00  | hh:mm        | 10 min     | 22:00               |
|              | 13            | Switch-on time period 2                                                              | :-/ 00:00 24:00 | hh:mm        | 10 min     | :                   |
|              | 14            | Switch-on time period 2                                                              | :/00:00 24:00   | hh:mm        | 10 min     | :                   |
|              | 15            | Switch-on time period 3                                                              | :/00:00 24:00   | hh:mm        | 10 min     | ;                   |
|              | 16            | Switch-off time period 3                                                             | :/ 00:00 24:00  | hh:mm        | 10 min     | :                   |
| ~            | Time          | e switch program 3 (d.h.w.)                                                          |                 |              |            |                     |
| ormall       | 30*           | Preselecting the weekday                                                             | MoSu, week      | week-<br>day | 1 day      | -                   |
| s n<br>sed   | 31*           | Switch-on time period 1                                                              | :/00:00 24:00   | hh:mm        | 10 min     | 06:00               |
| re i<br>t us | 32*           | Switch-off time period 1                                                             | :/00:00 24:00   | hh:mm        | 10 min     | 22:00               |
| atu<br>no    | 33*           | Switch-on time period 2                                                              | :/00:00 24:00   | hh:mm        | 10 min     | ;                   |
| s fe         | 34*           | Switch-off time period 2                                                             | :/ 00:00 24:00  | hh:mm        | 10 min     | :                   |
| Lhis         | 35*           | Switch-on time period 3                                                              | :/00:00 24:00   | hh:mm        | 10 min     | :                   |
| 5            | 36*           | Switch-off time period 3                                                             | :/ 00:00 24:00  | hh:mm        | 10 min     | :                   |
|              | Holi          | days                                                                                 |                 |              |            |                     |
|              | 40            | Holidays start (day.month) – – Inactive                                              | 1. Jan 31. Dec  | dd.mm        | 1 day      | ;                   |
|              | 41            | Holidays end (day.month) – –: Inactive                                               | 1. Jan 31. Dec  | dd.mm        | 1 day      | :                   |
|              | 42            | Heating circuit operating level during holidays                                      | Frost, reduced  | -            | -          | Frost               |
|              | Gen           | eral                                                                                 |                 |              |            |                     |
|              | 45            | STANDARD time switch programs for HC1<br>and d.h.w. (press both buttons -/+ for 3 s) | No, yes         | -            | -          | No                  |
|              | 46            | Summer / winter changeover temperature                                               | 8 30            | °C           | 0.5        | 17.0 <i>(</i> 63°F) |
|              | 47            | Language                                                                             | German, English | -            | -          | German              |
|              | 48            | Temperature display                                                                  | °C / °F         |              |            | °C                  |
|              | 50*           | Display of fault (error code of QAA73.110 or<br>boiler control)                      | 0 255           | -            | 1          | -                   |

--:- = Switching point inactive

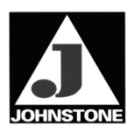

# **#1 Basic user settings**

### Temperature, Language & Summer/Winter change-over

- 1. Flip down the front cover
- 2. Press the down PROG button (#7) on the lower left to the display. If you press the upper PROG button that's just fine to, however by pressing the down PROG button this will take you quickly to the setting. Now go to line (*parameter*) number 48 "Temp unit" shown in the left of the display and select °F (right side of display) for the temperature display by pressing the left minus (-) settings button (#8). You may also press the plus (+) settings button (#8). <u>Note: Your Baxi HT boiler front display will always display the water temperature in Celsius. This setting only effects the QAA73 room control.</u>
- 3. Press the down **PROG** button (#7) on the lower left to the display to go to line (*parameter*) number **47** and select **ENGLISH** for the language by pressing the left minus (-) settings button (#8) twice. You may press the plus (+) settings button (#8) also, however this will take longer to find and select **ENGLISH** as a language.
- 4. Press the down PROG button (#7) on the lower left of the display to go to line number 46 for the "Summer/Winter changeover" select a set point of 86°F by pressing the settings buttons (#8). This average outside temperature setting is the temperature that the Baxi HT boiler WILL NOT deliver heat to your house (energy saving feature ONLY with an optional QAC34 outdoor temperature sensor). Because this is an TIME WEIGHTED AVERAGE there will be a delay when the outside temperature drops below this setting. This high set point will compensate for quick cold fronts. Note: If your QAA73 control doesn't display an outdoor temperature by pressing the "info" button (see page 13) then this setting is not necessary.
- 5. Press the "i" button (#3) to save these settings and return to the normal display.

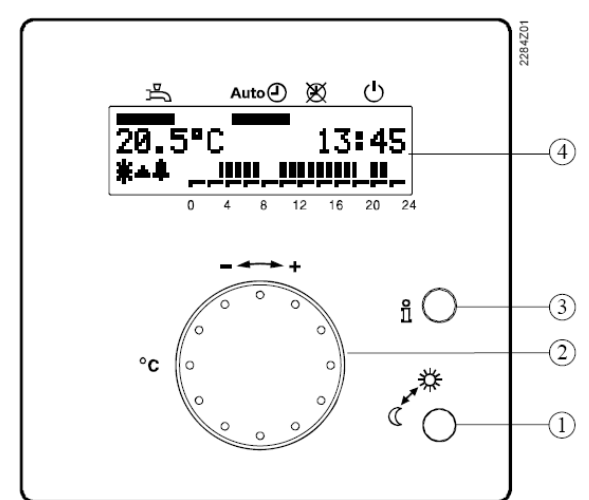

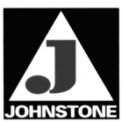

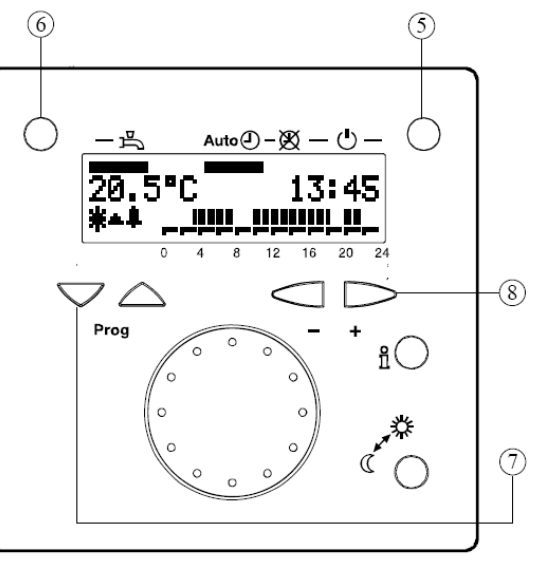

## **#2 Basic user settings**

### Time, Date & Year

- 1. Flip down the front cover
- 2. Press the up PROG button (#7) on the lower left to the display. If you press the down PROG button that's just fine to, however by pressing the up PROG button this will take you quickly to the setting. Now go to line (*parameter*) number 1 and enter the current time by pressing the minus (-) & plus (+) settings button (#8). This is 24 hour "*military*" time. You may hold these buttons in to go quickly. <u>Note: 6:00am is 06:00 or 2:00pm is 14:00.</u>
- 3. Press the up **PROG** button (#7) on the lower left to the display to go to line (*parameter*) number **2** and enter the **date** by pressing the minus (-) & plus (+) settings button (#8). You may hold these buttons in to go quickly.
- 4. Press the up **PROG** button (#7) on the lower left of the display to go to line (*parameter*) number **3** and enter the **year** by pressing the minus (-) & plus (+) settings button (#8). You may hold these buttons in to go quickly.
- 5. Press the "i" button (#3) to save these settings and return to the normal display.

## **#3 Operation settings**

### **Domestic Hot Water option & Freeze Protection**

- 1. Flip down the front cover
- Press the DHW button (#6) on the upper left to the display. You will see the LCD bar displayed under the faucet symbol. Press the DHW button (#6) again and the LCD bar is not displayed. This will turn on or off the hot water feature to your boiler.
- 3. Press the up **PROG** button (#7) on the lower left of the display to go to line (*parameter*) number **7** "**Dhw nominal**" and select 120°F, code temperature, or temperature to your liking. Adjust the hot water temperature by pressing the settings buttons (#8). <u>WARNING EXCESSIVE HOT WATER TEMPERATURE MAY CAUSE HARM!</u>

Note: Baxi HT combination boilers (330 & 380 models) this is the exact domestic hot water temperature leaving your boiler. Other Baxi HT boilers may operating an optional storage tank water heater. The tank temperature will drift above and below the temperature setting.

- 4. Press the **PROG** button (#7) on the lower left of the display to go to line (*parameter*) number **6** for the room thermostat freeze safety feature. This is factory set to 50°F. If the QAA73 control senses the room fall below this setting, it will turn on the boiler to maintain a minimum temperature to help prevent the house or room from freezing. This feature also works when the QAA73 control is turned off (*stand-by mode*) as well. You can adjust this set point by pressing the settings buttons (#8).
- 5. Press the "i" button (#3) to save these settings and return to the normal display.

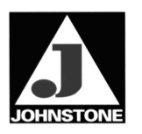

# #4 Operating settings

### Automatic / Continuous / Stand-by

#### You can select three modes of operation:

- Auto Auto Clock This mode is a 7 day individually programmable set-back thermostat known to Baxi as "Automatic operation".
   Non clock This mode is a standard single temperature thermostat
  - (no set-back) known to Baxi as "Continuous operation".
  - *Circle w/ line* This is in the *OFF* position for the thermostat feature known to Baxi as "*Stand-by*".
- 1. Flip down the front cover

டு

- 2. Press the upper right button (#5). You will see the LCD bar move under each symbol.
- 3. The "**Stand-by**" mode is typically used only in the summer. Remember this "Stand-by" mode DOES NOT shut off the boiler, only the QAA73 controls thermostat feature. If you have other thermostats in the house, you will need to shut those off as well, or simply put the Baxi HT boiler into the Summer mode (provides domestic hot water—no central heat) by turning the boilers left control knob to the right.
- 4. The "Continuous" mode is used when you need to operate the QAA73 control as a standard non-programmable thermostat. Simply press the upper right hand #5 mode button to the center position. Next turn the LARGE temperature knob #2 to the desired setting. Note if you ever want to see the set-point of the temperature knob, simply turn it ONE "CLICK" ONLY and it is displayed. Typically it will display the current temperature and you will not see any change.
- 5. The **"Auto clock**" feature offers up to three different times in a day for warmer **"occupancy**" periods. The set-back "**reduced**" temperature will be the same for the week. Also a 24 hour visual scale is displayed showing the occupancy & reduced periods as well as a flashing bar indicating the current hour.

Continued...

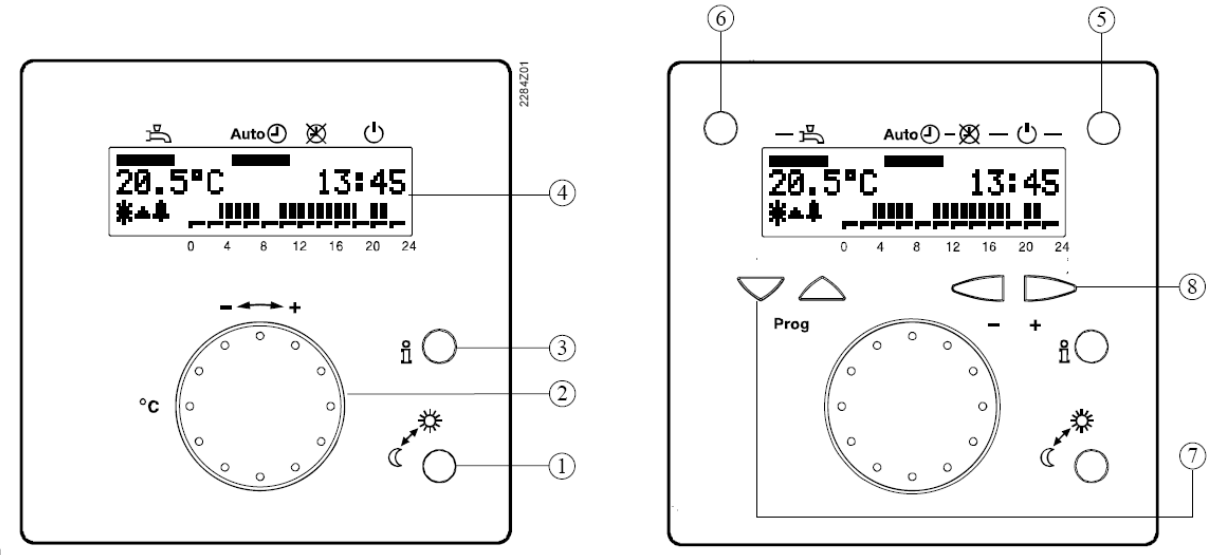

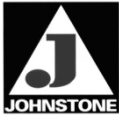

# **#5 Programming settings**

Continued...

- 6. Press the up **PROG** button (#7) on the lower left to the display. If you press the down **PROG** button that's just fine to, however by pressing the up **PROG** button this will take you quickly to the setting. Now go to line (*parameter*) number **5** and select the "**reduced**" setback temperature you would like by pressing the minus (-) & plus (+) settings button (#8)
- 7. Press the up PROG button (#7) on the lower left to the display. Now go to line (parameter) number 10. Here is where you will select what day of the week to program. You may have many days during the week that are the same. Simply choose "week" and program all the days the same, later return here and select the day(s) that are different and simply program those days to your liking.
- 8. Press the up PROG button (#7) on the lower left to the display. Now go to line (parameter) number 11. This is the beginning of the first "occupied" period. Simply enter the time in the morning that you would like the house to be up to temperature (*this thermostat will turn-on the heat at a calculated time BEFORE HAND to ensure that the room is up to temperature at the start of the occupied period*). This may be 6:00am.
- 9. Press the up **PROG** button (#7) to line number **12**. This is the time to set-back the space to the economical "**reduced**" temperature. *This may be 9:00am.*
- 10. Press the up PROG button (#7) on the lower left to the display. Now go to line (parameter) number 13. This is the beginning of the second "occupied" period. Simply enter the time that you would like the house to be up to temperature. This may be 12:00pm.
- 11. Press the up **PROG** button (#7) to line number **14**. This is the time to set-back the space to the economical "**reduced**" temperature. *This may be 3:00pm*.
- 12. Press the up PROG button (#7) on the lower left to the display. Now go to line (parameter) number 15. This is the beginning of the third "occupied" period. Simply enter the time that you would like the house to be up to temperature. This may be 6:00pm home.
- 13. Press the up **PROG** button (#7) to line number **16**. This is the time to set-back the space to the economical "**reduced**" temperature. *This may be 10:00pm*.
- 14. Once this has been done press the "i" button and you have done it! Again if there are days that have different schedules, just go back to line parameter #10 choose that day and then go to line **11** & **12**, **13** & **14** and **15** & **16** to enter those "occupied" schedules. This example is on the bottom of this page.

Continued...

Example

The nominal phases depend on the settings made on lines 11 through 16 for heating

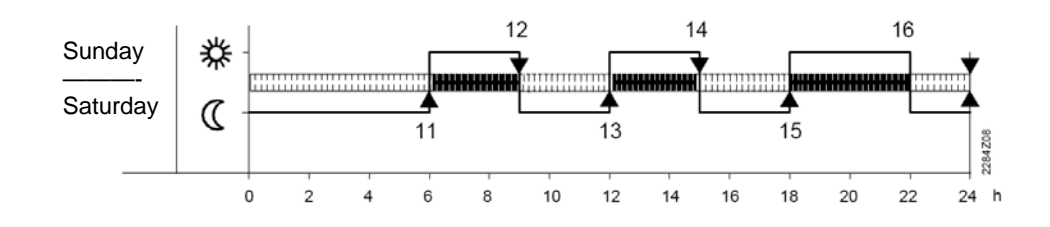

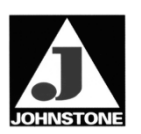

# **#6 Programming settings**

#### Continued...

#### Example below (graph) of a work week:

- 15. Monday through Friday the same schedule with Saturday & Sunday different schedules. This would be accomplished by first choosing "week" on line parameter 10, then moving up to parameters 11 & 12 and 13 & 14 for on/off "occupied" times.
- 16. Once set, return to line parameter 10 and choose "Saturday" for the day instead of "week". Reprogram lines 11 & 12, then on lines 13 & 14 those <u>MUST BE CLEARED</u> by simply holding in the plus button (- -:- - displayed) on each parameter.
- 17. Once set, return to line parameter **10** and choose "**Sunday**" for the day instead of "**Saturday**". Reprogram lines **11 & 12**, then on lines **13 & 14** again those must be cleared as before.

#### Congratulations you are finished!

Please refer to page 5 for all the common user parameters.

- **Note:** Change line (*parameter*) **45**. This will clear all programmed comfort periods when using this control as a setback clock thermostat (**Automatic operation**) back to the original factory time periods.
- Note: "Occupied" off times (lines 12,14 & 16) may allow temp. to drop approx. 1°F near the end of a period.

12 Mon 桊  $\langle$ 13 14 桊 Tues (12 14 13 桊 Wed (14 Thur 桊  $\langle\!\!\langle$ 14 桊 Fri (12 桊 Sat C 12 桊 Sun C 0 2 4 6 8 10 12 14 16 18 20 22 24 h

Example of a 7-day time switch program:

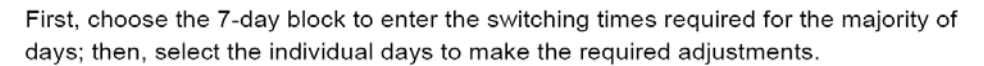

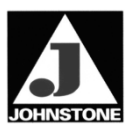

# **#7 Programming settings**

#### Vacation / Holiday Mode

### Holiday setting

| Description | During the holiday period, the heating circuit operating level can be reduced. The start<br>and the end of the holiday period are set here. This function is only active in automatic<br>mode                                                                                                    |                                  |                        |                            |
|-------------|----------------------------------------------------------------------------------------------------|----------------------------------|------------------------|----------------------------|
| Line 40, 41 | <ol> <li>Press the line selection buttons to select line 40 for the start of the holiday period<br/>and line 41 for the end of the holiday period.</li> <li>Press the + / – buttons to set the start and then the end of the holiday period.<br/>First, the current date according to the internal clock is proposed.</li> </ol>                                                                                                    |                                  |                        |                            |
|             | Line                                                                                                    | Display                          | Unit                   | Factory setting            |
|             | 40<br>41                                                                                                    | 1. Jan 31. Dec<br>1. Jan 31. Dec | Day.Month<br>Day.Month | : (inactiv)<br>: (inactiv) |
| Note        | The end of the holiday period can be changed only if a value has been set on the line for the start of the holiday period.                                                                                                    |                                  |                        |                            |
| Effect      | <ul> <li>After the start of the holiday period, the heating level will be reduced either to "Reduced" or " Frost" according to the parameter setting made on programming line 42. During the holidays, d.h.w. heating is locked</li> <li>On completion of the holiday period, the current room unit settings apply again</li> <li>The dates of the start and the end of the holiday period will automatically be cleared when the holidays are over</li> </ul> |                                  |                        |                            |
| Clearing    | The entered holiday period is cleared or aborted in the following way:<br>Select line 40 or 41 and keep the + / – buttons depressed for 3 seconds.                                                                                                    |                                  |                        |                            |

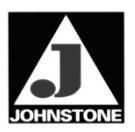

# **QAA73 Control References**

#### Operating modes Auto⊕, ⊠ , Ů

The operating modes are selected by pressing the heating circuit operating mode button. It can be accessed after opening the cover.

#### Effect

| Operating<br>mode | Designation             | Effect of selected operating mode                                                                                                    |  |  |
|-------------------|-------------------------|----------------------------------------------------------------------------------------------------|--|--|
| Auto              | Automatic<br>operation  | Heating circuit 1 according to time switch program 1                                                                                                    |  |  |
|                   |                         | Holiday function is active                                                                                                    |  |  |
| Ø                 | Continuous<br>operation | <ul> <li>Heating circuits 1 continuously according to<br/>the adjusted nominal room temperature setpoint or<br/>reduced setpoint</li> <li>Holiday function is not active</li> </ul> |  |  |
| <u></u>           | Standby                 | <ul> <li>Heating circuits 1 are switched off</li> <li>Holiday function is not active</li> <li>Frost protection functions are active</li> </ul>                                      |  |  |

#### Description

Setting

The following settings can be made to meet the individual needs of the enduser.

|   | Buttons | Explanation                                                                                                    | Line                  |
|---|---------|----------------------------------------------------------------------------------------------------|-----------------------|
| 1 | PROG    | Press one of the 2 line selection buttons.<br>This will take you directly to the programming level<br>"Enduser".                                         | 1                     |
| 2 | PROG    | Press the line selection buttons to select the required line.<br>The parameter list on the next pages contains all available lines.                      | 1<br><br>50           |
| υ | · •     | Press the + or – button to set the required value.<br>The setting will be stored as soon as you leave the<br>programming mode or change to another line. |                       |
| 4 | i 🔵     | By pressing the Info button, you leave the programming level "Enduser".                                                                                  | Continuous<br>display |

Note

If no button is pressed for about 8 minutes, the room unit will automatically return to the Info level.

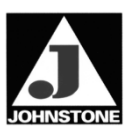

# **QAA73 Control References**

#### **Occupancy button**

| Description | In automatic and continue changed by pressing the | In automatic and continuous operation, the heating circuit operation level can be changed by pressing the occupancy button.                                                                                                    |  |  |
|-------------|---------------------------------------------------|----------------------------------------------------------------------------------------------------|--|--|
| Effect      | Current operating mode                            | Effect on occupancy button                                                                                                    |  |  |
|             | Automatic operation                               | The heating circuit operation level changes temporarily<br>from nominal to reduced, or vice versa. This changeover<br>is maintained until the next level changeover point of the<br>time switch program is reached.<br>The change taking place after pressing the occupancy<br>button will be indicated by the time pointer and appears<br>on the display. |  |  |
|             | Continuous operation                              | The heating circuit operation level changes from nominal to reduced, or vice versa.                                                                                                    |  |  |
|             | D.h.w.                                            | The occupancy button has no effect on d.h.w. heating.                                                                                                    |  |  |
|             | Holiday program                                   | The occupancy button has no effect.                                                                                                    |  |  |
|             | summer operation                                  | After automatic summer changeover, the occupancy button has no effect.                                                                                                    |  |  |

#### Info button

#### Description

The Info level can be accessed any time by pressing the Info button. By repeatedly pressing the Info button, the various data made available by the Info level can be queried.

| Line | Display                                                 |
|------|---------------------------------------------------------|
| 1    | Time of day, actual room temperature and operating mode |
| 2    | Indication of faults                                    |
| 3 *  | Status display:                                         |
| 4    | Time of day and operating state heating circuit 1       |
| 5    | Time of day and date                                    |
| 6 *  | Actual value of outside temperature                     |
| 7 *  | Lowest outside temperature**                            |
| 8 *  | Highest outside temperature**                           |
| 9    | Actual value of the room temperature                    |
| 10   | Lowest room temperature**                               |
| 11   | Highest room temperature**                              |
| 12 * | Actual value of d.h.w. temperature                      |
| 13 * | Actual value of the boiler temperature                  |
| 14 * | Actual value of flow temperature                        |
| 15 * | Burner modulation                                       |
| 16 * | Water pressure heating circuit                          |

The information selected changes back to the normal display after 8 minutes.

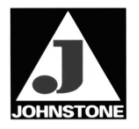

|               | Baxi Luna HT Boiler                          |                                                       |   |               |                                               |                                                                              |
|---------------|----------------------------------------------|-------------------------------------------------------|---|---------------|-----------------------------------------------|------------------------------------------------------------------------------|
|               | Control Panel Fault Codes                    |                                                       |   |               |                                               |                                                                              |
| Fault<br>Code | Meaning                                      | Diagnostic<br>Text                                    |   | Fault<br>Code | Meaning                                       | Diagnostic<br>Text                                                           |
| E10           | Outside Sensor Fault                         | Short circuit of<br>Outdoor Sensor                    |   | E151          | BMU internal error                            | Error in Calculating<br>Heating Demand                                       |
| E10           | Outside Sensor Fault                         | Open circuit of<br>Outside Sensor                     |   | E151          | BMU internal error                            | Invalid Init Status                                                          |
| E20           | Sensor Fault                                 | boiler temp. sensor                                   |   | E152          | Error<br>Parameter Setting                    | Version Number                                                               |
| E20           | Sensor Fault                                 | boiler temp. sensor                                   |   | E152          | Error                                         | Type                                                                         |
| E28           | sensor fault                                 | the flue gas sensor                                   |   | E152          | Error                                         | CRC                                                                          |
| E28           | Flue gas temperature<br>sensor fault         | Open circuit of the<br>flue NTC sensor                |   | E153          | Lock-out of Device<br>Active                  | LMO Communication<br>Timeout                                                 |
| E50           | DHW temperature<br>sensor fault              | Short circuit of<br>the DHW NTC sensor                |   | E155          | Remote Lock-out<br>Release Blocked            | Not displayed on LMU,<br>but on QAA73                                        |
| E50           | DHW temperature<br>sensor fault              | Open circuit of the<br>DHW NTC sensor                 |   | E160          | Fan Speed Threshold<br>not reached            | Fan run Error or Air<br>Supply issue                                         |
| E61           | Room unit 1 fault                            | No telegram rec'd within timeout time                 |   | E160          | Fan Speed Threshold<br>not reached            | 5 times underrun of<br>fan speed - retry after<br>two hours                  |
| E110          | SLT Lock-out                                 | Opening of high limit<br>thermostat                   |   | E160          | Fan Speed Threshold<br>not reached            | Fan speed on standstill<br>in stand-by not reached                           |
| E119          | Water pressure switch has cut out            |                                                       |   | E160          | Fan Speed Threshold<br>not reached            | Fan speed threshold in<br>ignition phase not<br>reached                      |
| E125          | Boiler maximum<br>Temperature exceeded       | Pump fault due to temperature check                   |   | E160          | Fan Speed Threshold<br>not reached            | Fan speed threshold in<br>ignition phase with<br>delayed restart not reached |
| E130          | Flue gas maximum<br>temperature exceeded     |                                                       |   | E160          | Fan Speed Threshold<br>not reached            | Ignition Fan Speed<br>threshold not reached                                  |
| E131          | Burner lock-out                              | Pump fault due<br>to flue NTC or<br>temperature check |   | E161          | Maximum Fan Speed<br>Exceeded                 | Exceeding of maximum fan<br>speed NoGmax                                     |
| E133          | Safety time for flame establishment exceeded | 1 <sup>6</sup> 8 - 5                                  |   | E164          | Flow/Pressure Switch<br>heating circuit error | Pump OFF, but flow switch<br>does not open                                   |
| E151          | BMU internal error                           | non-existing<br>Zeiko number                          |   | E164          | Flow/Pressure Switch<br>heating circuit error | Pump ON, but flow switch<br>does not open                                    |
| E151          | BMU internal error                           | non-existing<br>cycle number                          |   | E167          | Heating power limit<br>exceeded/ under-run    | max heat capacity in<br>operating mode exceeded                              |
| E151          | BMU internal error                           | program counter is in undefined ROM area              |   | E167          | Heating power limit<br>exceeded/ under-run    | Under-run of max heat<br>capacity in operating mode                          |
| E151          | BMU internal error                           | vektor<br>Stack overflow                              |   | E168          | Active                                        | communication timeout                                                        |
|               |                                              |                                                       | 나 | E181          | Pequiator St                                  | on Eulertion Active                                                          |

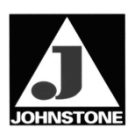

# **Temperature & Pressure**

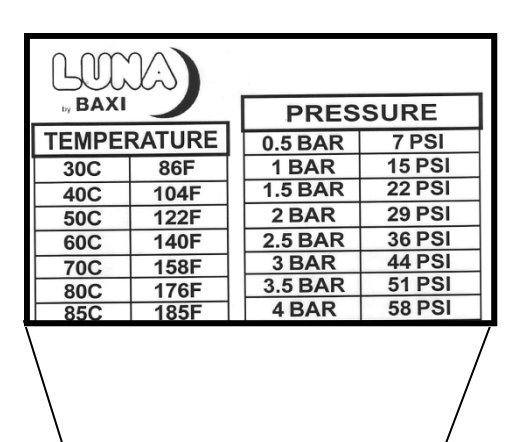

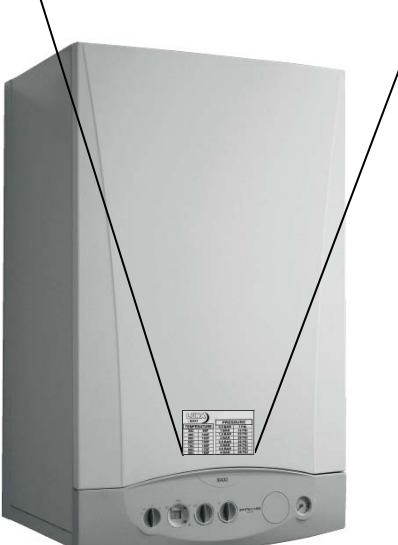

| Fahrenheit | Celsius |
|------------|---------|
| 0          | -18     |
| 5          | -15     |
| 10         | -12     |
| 15         | -9      |
| 20         | -7      |
| 25         | -4      |
| 30         | -1      |
| 35         | 2       |
| 40         | 4       |
| 45         | 7       |
| 50         | 10      |
| 55         | 13      |
| 60         | 16      |
| 65         | 18      |
| 70         | 21      |
| 75         | 24      |
| 80         | 27      |
| 85         | 29      |
| 90         | 32      |
| 95         | 35      |
| 100        | 38      |
| 105        | 41      |
| 110        | 43      |
| 115        | 46      |
| 120        | 49      |
| 125        | 52      |
| 130        | 54      |
| 135        | 57      |
| 140        | 60      |
| 145        | 63      |
| 150        | 66      |
| 155        | 68      |
| 160        | 71      |
| 165        | 74      |
| 170        | 77      |
| 175        | 79      |
| 176        | 80      |

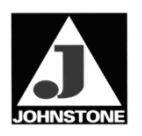

# Notes

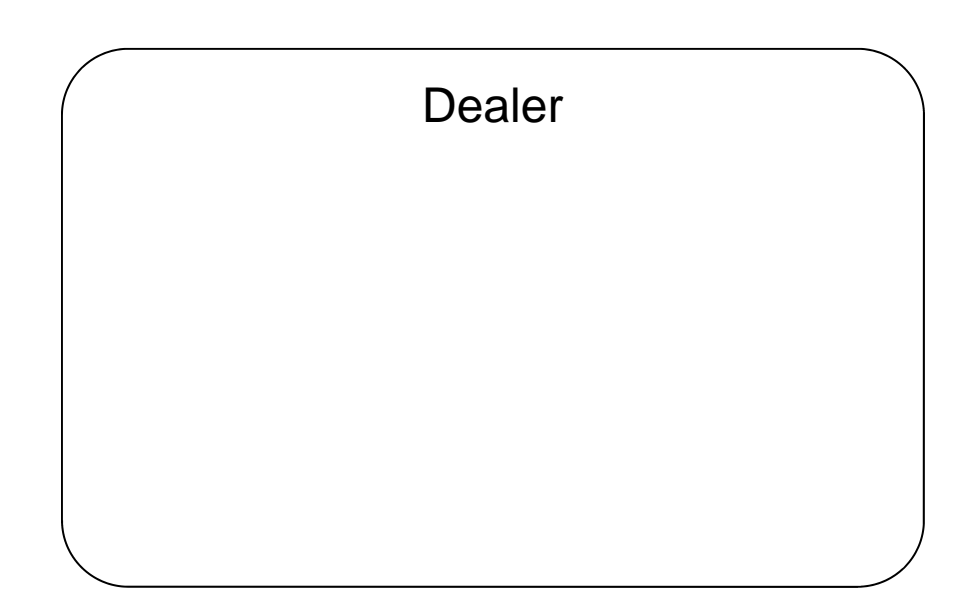

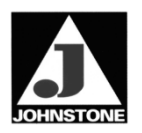

JO 03/2008